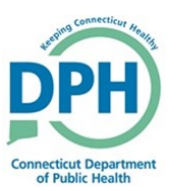

## Amending a Death Case

1. Enter into a case and Select Amendments under the Other Links section in the Death Registration Menu.

| Other Links           |     |  |
|-----------------------|-----|--|
| Amendments            | վիդ |  |
| Comments              |     |  |
| Cremation Clearance   |     |  |
| ME Review Case        |     |  |
| Print Forms           |     |  |
| Validate Registration |     |  |
|                       |     |  |

## 2. Select the **Type** of amendment

| <ul> <li>Click Save</li> </ul> | • | Click | Save |
|--------------------------------|---|-------|------|
|--------------------------------|---|-------|------|

| Туре                |   | ~ | Amendment Date      |            |
|---------------------|---|---|---------------------|------------|
| Year                |   |   | Amendment<br>Number |            |
| Order Number        |   |   | Description         |            |
| Amendment<br>Status |   |   |                     |            |
|                     | 2 |   |                     | Save Clear |

| 3. Make a selection for the Page to Amend                                            | Amendment Page                            |                                         |
|--------------------------------------------------------------------------------------|-------------------------------------------|-----------------------------------------|
|                                                                                      | Туре Дето                                 | ographic Correction (< 1 $\checkmark$ A |
|                                                                                      | Year 2020                                 | A.<br>N                                 |
| Multiple amendments can be documented in one request by selecting different Pages to | Order Number<br>Amendment<br>Status Keyed | (Requires Affirmation)                  |
| Amend and making the desired changes.                                                | Page to Amend                             |                                         |

4. The specific page will be demonstrated and available to make the appropriate changes.

• Make the necessary corrections.

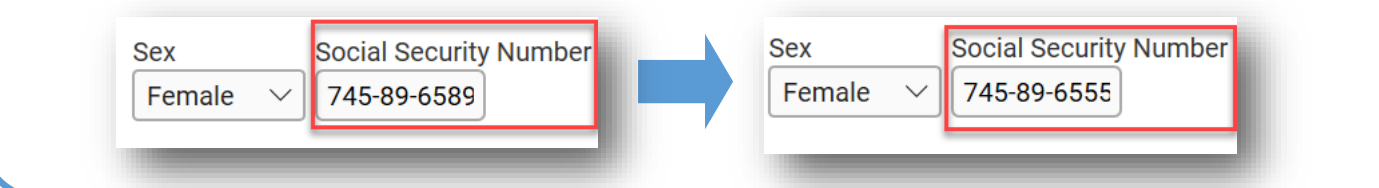

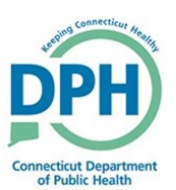

## Amending a Death Case

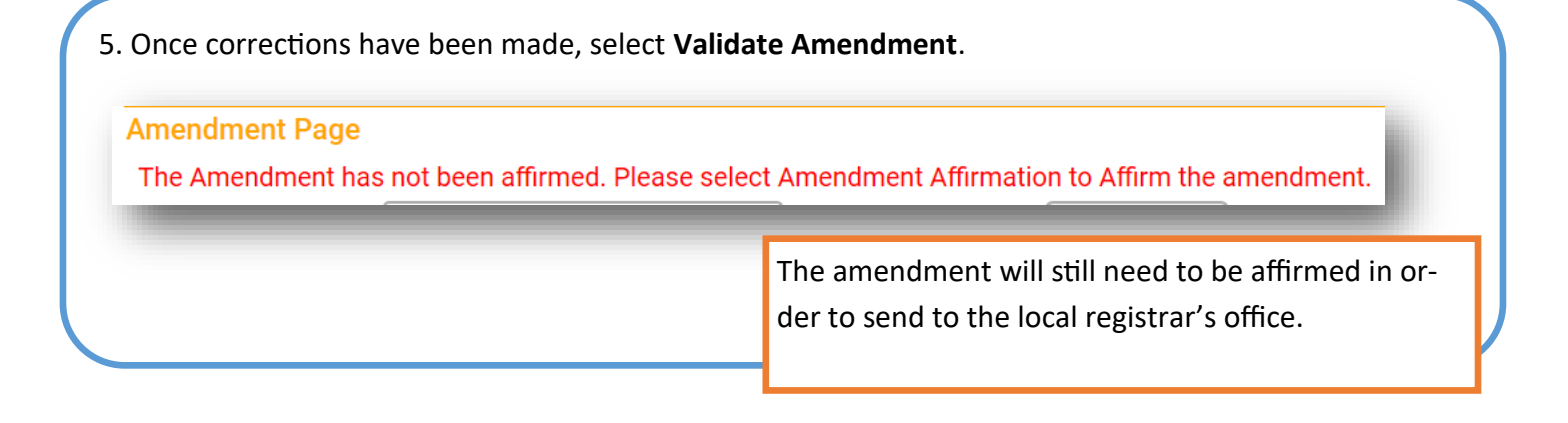

6. Go to Amendment Affirmation in order to affirm.

| Amendments Menu       |    |  |
|-----------------------|----|--|
| Amendment             |    |  |
| Attachments           |    |  |
| Amendment Affirmation | J. |  |

There is an option to attach any required documents through **Attachments**.

7. Select the check box to affirm that the information changed is correct.

 Affirmations

 Affirm the following:

 Image: The original facts for the amended items were incorrectly stated at the time of death. I affirm that the amendment(s) requested is/are supported by documentation and will change the original record to reflect the true facts

 The Amendment will now be sent to the local registrar's office to be reviewed and

local registrar's office to b receive approval.